## MODUL 14

# **PRAKTIKUM PEMROGRAMAN WEB CLIENT**

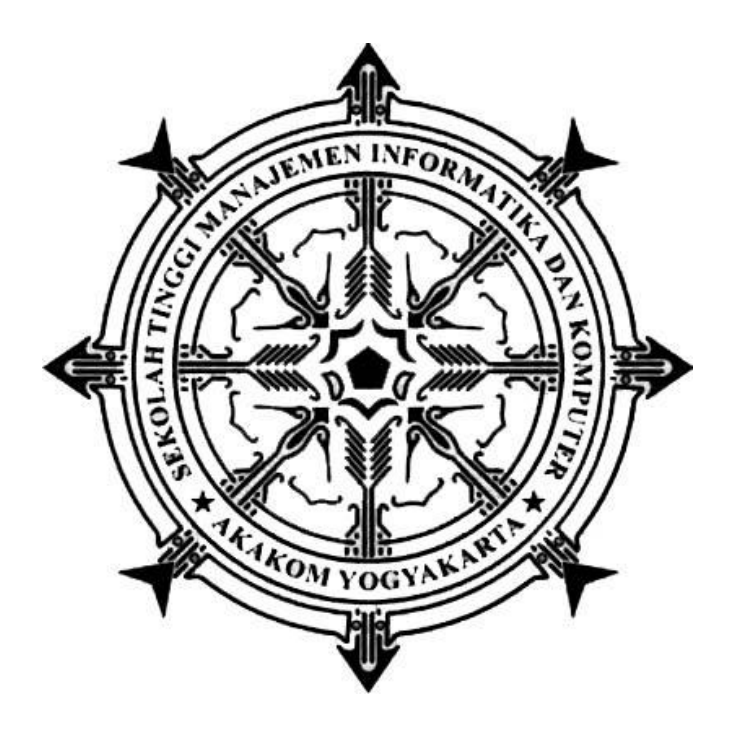

Disusun oleh :

FX. Henry Nugroho, S.T., M.Cs.

SEKOLAH TINGGI MANAJEMEN INFORMATIKA DAN KOMPUTER

#### АКАКОМ

YOGYAKARTA

2019

## MODUL 14 DOMAIN & HOSTING

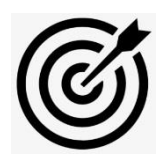

### CAPAIAN PEMBELAJARAN

1. Melakukan publish website.

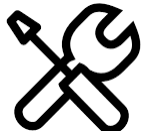

## **KEBUTUHAN ALAT/BAHAN/SOFTWARE**

- 1. Browser Chrome
- 2. Koneksi Internet

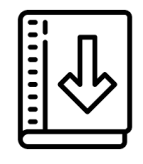

**DASAR TEORI** 

Supaya dapat di akses dari mana saja maka file-file kode program yang telah dibuat pada modul 12 dan 13 harus diunggah di hosting. Pada modul ini akan menggunaakan contoh langkah – langkah upload dari <u>www.000webhost.com</u>. Supaya berjalan dengan baik browser yang digunakan adalah chrome jika menggunakan mozila nantinya pada proses tertentu akan bermasalah.

Upload file ke hosting terdapat dua cara. Pertama bisa menggunakan software FTP (*File Transfer Protocol*) atau langsung melalui website tempat upload. Pada modul ini proses upload file akan menggunakan cpanel bawaan dari 000webhost.com

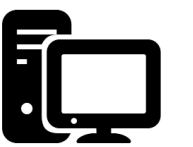

PRAKTIK

Praktik 1 :

- 1. daftar di <u>www.000webhost.com</u>
- 2. buka email , verifikasi pendaftaran Anda

| Welcome!                                                                |
|-------------------------------------------------------------------------|
| Just one more step to begin your journey.                               |
| Click To Verify Email                                                   |
| If you didn't create <u>000webhost</u> account, just delete this email. |
|                                                                         |

3. login dengan user name & password yang sudah Anda buat pada langkah 1

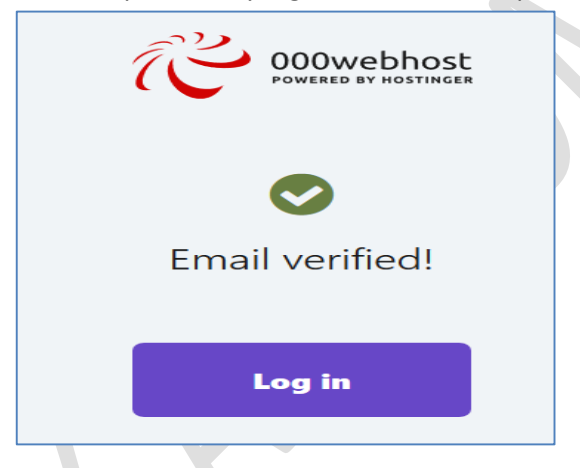

- 4. ikuti wizzard pengisian data
- isikan nama web Anda, boleh diisi bebas. Pada contoh namanny adalah jogtip. Nanti jika akan mengakses URL-nya adalah <u>www.jogtip.000webhostapp.com</u>. simpan URL dan passwordnya

| Create Y      | our Website       |
|---------------|-------------------|
| jogtip        | .000webhostapp.co |
| •••••         |                   |
| Show password | GENERATE PASSWO   |

- 6. Cek email lagi. Pilih "go online"
- 7. Anda akan masuk ke halaman cPanel. Halaman ini akan kita gunakan untuk upload file-file website yang sudah dibuat.

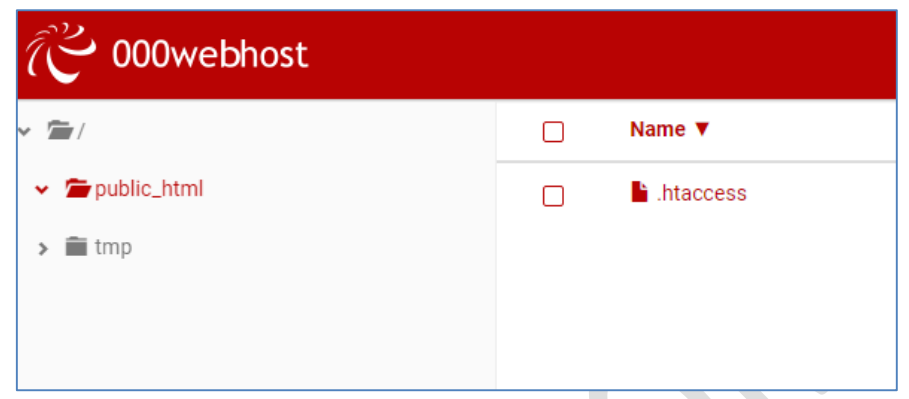

8. buka folder di komputer tempat menyimpan file website. perhatikan struktur file dan foldernya. Samakan struktur file dan folder di komputer dengan yang di cPanel.

| Name         |   |
|--------------|---|
| 퉬 images     |   |
| 💷 index.html | 1 |
| 1 style.css  | 1 |
|              |   |
|              | 1 |

pada modul 12,13 struktur file penyimpanannya seperti terlihat pada gambar di atas. Maka harus ada folder images juga di cPanel.

9. Membuat folder di cPanel. Lihat di sebelah kanan cari simbol . Lalu beri nama folder

|   | New fo     | older              |         | ×                  |
|---|------------|--------------------|---------|--------------------|
| 5 | Folder nar | ne                 | 1.2 100 | 2019-12-24 021 000 |
|   |            |                    |         | CANCEL CREATE      |
|   |            |                    |         |                    |
|   |            | Name <b>V</b>      |         | Size               |
|   |            | Name ▼<br>■ images |         | Size               |

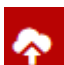

10. upload file di root. Di sebelah kanan, cari icon**utta**. Lalu pilih semua file di bagian root komputer, yaitu: index.html dan style.css

| Name 🔻     | Size   |
|------------|--------|
| 💼 images   |        |
| Lintaccess | 0.2 kB |

11. upload gambar. Di Cpanel masuk ke folder images. ditandai dengan folder images berwarna merah.

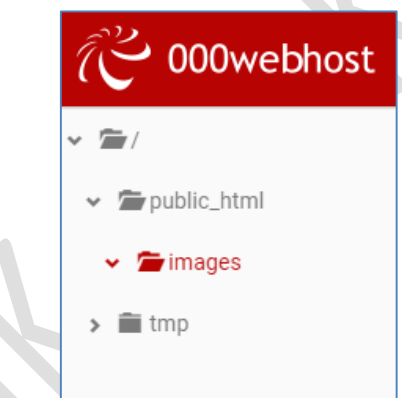

12. Setelah berada di folder kerja images maka kita akan upload file gambar dari komputer. Lakukan langkah no. 10, upload gambar yang akan dipakai.

|   | Upload files                                          | × |
|---|-------------------------------------------------------|---|
|   | Files will be uploaded to / <b>public_html/images</b> |   |
| ) | SELECT FILES                                          |   |
|   | gudeg.jpg<br><sup>39.4 kB</sup>                       | × |
|   | header1.png<br>5.5 kB                                 | × |
|   | latar.jpg<br>6.0 kB                                   | × |
|   | pecel.jpg<br>32.8 kB                                  | × |

13. Proses upload sudah selesai. Buka browser lalu ketikkan URL web yang dibuat pada langkah 5. Pada contoh modul adalah www.jogtip.000webhostapp.com

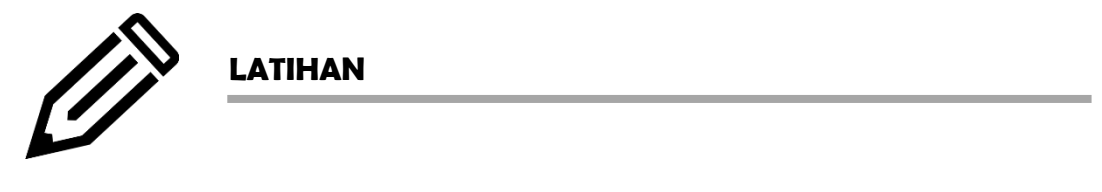

Latihan diberikan oleh dosen pengampu

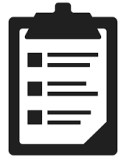

TUGAS

Tugas diberikan oleh dosen pengampu

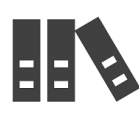

REFERENSI

1. https://www.000webhost.com/website-faq